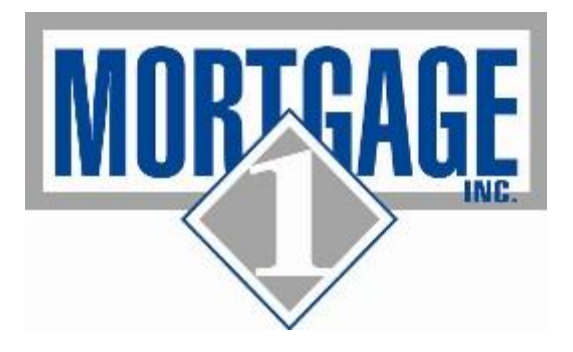

## Procedures for Denying Loans at the Branch Level (Updated 5/6/2016)

Applies to Loans in the Active Pipeline as well as Loans in the Pre-Approval Pipeline

\_\_\_\_\_

Please follow the following steps when denying loans at the branch.

1) The branch may issue denials under the following circumstances only. All other denials must come from Mortgage 1 Incorporated's Underwriting Department.

| Adverse Action                                                                         | Reason                                                                                                    |  |  |  |
|----------------------------------------------------------------------------------------|----------------------------------------------------------------------------------------------------|--|--|--|
| We do not grant credit to any applicant on the terms and conditions you have requested | ****Credit Score Sub 580 for FHA<br>Sub 640 for MSHDA_or RD<br>Sub 620 CONV_or VA                                                                           |  |  |  |
| Unable to verify income                                                                | Cannot verify borrower income or borrower loses job after application.                                                                                      |  |  |  |
| No Credit File                                                                         | ****Borrower has no traditional trade lines and/or does not generate a FICO score.                                                                          |  |  |  |
| Inadequate collateral/unacceptable property                                            | Condition Rating of C5 or C6 on an as-is appraisal (note:<br>C5 or C6 subject to repairs is acceptable if rating after<br>repairs will be C4 or higher).    |  |  |  |
| Unacceptable payment history on previous mortgage.                                     | Customer doesn't meet waiting periods on foreclosure,<br>short sale, deed in lieu or modification and does not have<br>allowable extenuating circumstances. |  |  |  |

2) The statement of denials must be generated in Encompass and it must be approved and signed by the Branch Manager. A copy must also be saved in the EFolder.

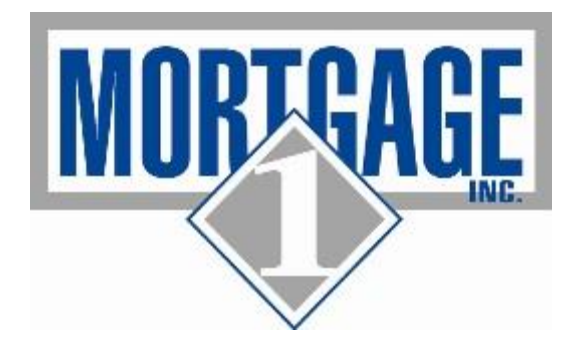

- 3) Denials cannot be issued on a loan that is in the <PREQUALIFICATION> folder as prequalifications are not considered an application (prequals are TBD loans that do not have any AUS findings)
- 4) You will first go to the 1003

A) You need to ensure that before you are withdrawing/denying loans in the system that you look at the 1003 and ensure the following are complete:

1. On page 3 of the 1003, you need to have the **INFORMATION PROVIDED BY** box completed. Choices are Face to Face, Internet, Mail or Telephone.

- 1. Face to face: You need to complete the Ethnicity, Race and Sex. IF they don't provide, you complete based on a visual inspection of them.
- 2. Telephone: If you ask them and they don't want to share, you can choose
  - a. Ethnicity: Information Not Provided
  - b. Race: Information Not Provided
  - c. Sex: Not provided/Unknown
- 3. Mail or Internet: If the customer did not complete and you ask but they don't want to share, follow B above

b) Please ensure that you complete the 1003 Signature Date on page 3 of the 1003. Must match the application date on the M1 Summary Screen

## \*\*\* A copy of the completed 1003 needs to be saved in the e-folder BUT ensure the above are complete before saving to e-folder\*\*\*

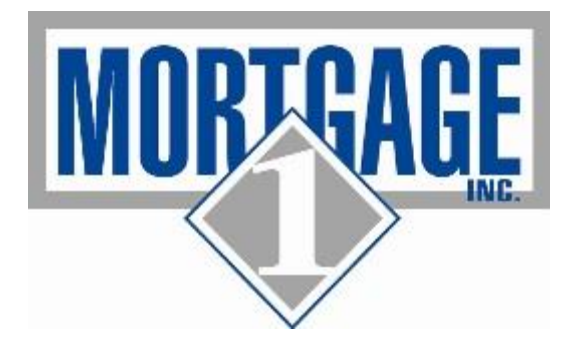

- 5) Under FORMS, go to the STATEMENT OF DENIAL screen. Please complete the following fields:
  - a. Date Denied- The current date you are denying the file
  - b. Denied By- The name should be Mortgage 1 Inc
  - c. Mailed on Date Date you are putting the notice of cancellation in the mail

| E Encompass - Build 15.2.0.4 - https://BE909027.ea.elliemae.net\$BE9                                                                                                    | 09027 - Idavid - 3000909027                               |                                  |                                 |
|----------------------------------------------------------------------------------------------------|-----------------------------------------------------------|----------------------------------|---------------------------------|
|                                                                                                    |                                                           |                                  |                                 |
|                                                                                                    |                                                           |                                  | Encompass Service Status        |
| Home Pipeline Coan Trades Contacts Dashboard F                                                                                                    | Reports                                                   |                                  | All Services Fully Operational  |
| Borrowers Alice Firstimer • 2                                                                                                    |                                                           |                                  | 📫 aratar   🚽 🔒 🗷                |
| 11 Loan #: 13058769                                                                                                    | LTV: 74.375/74.375 Rate: 4.37                             | 5% Est Closing                   | Date: 01/15/2014                |
| Sterling Heights, MI 48314 Loan Amount: \$595,000.0                                                                                                    | 00 DTI: 14.019/14.943 🔒 Not Lo                            | icked 8 BM: De                   | erek Fasi                       |
|                                                                                                    | -1-1                                                      |                                  |                                 |
| Alerts & Messages Log & Statement of Der                                                                                                    | mai                                                       |                                  |                                 |
| Compliance Report Navent exp 02/11/14 Denial Informatio                                                                                                    | on                                                        |                                  |                                 |
| Compliance Report Mayert exp 02/11/14                                                                                                    | 07/02/0                                                   |                                  |                                 |
| Compliance Report Mayent ex 02/11/14                                                                                                    | 12/1/2016                                                 |                                  |                                 |
| Compliance Report Mayert exa 02/11/14 E Denied By Mor                                                                                                    | intgage 1 Inc                                             |                                  |                                 |
| Compliance Report Mavent exa 02/11/14 Mailed on 01/                                                                                                    | /27/2016                                                  |                                  |                                 |
| Compliance Report Mavent exs 02/14/14                                                                                                    | 0- B                                                      |                                  |                                 |
| Compliance Report Mavent exa 02/14/14                                                                                                    | Co-borrower                                               |                                  |                                 |
| Compliance Report Mavent exp 02/14/14 First Name Alice                                                                                                    | First Name                                                |                                  |                                 |
| Compliance Report Mavent exp 02/14/14 Middle                                                                                                    | Middle                                                    |                                  |                                 |
| Compliance Report Mavent exp 02/14/14                                                                                                    | Cuttor Last Name                                          | 0.40                             |                                 |
| Compliance Report Mavent exp 02/14/14                                                                                                    | Suffix Last Name                                          | Sunx                             |                                 |
| Compliance Report Mavent exp 02/18/14 Present Address                                                                                                    | Present Address                                           |                                  |                                 |
| Compliance Report Mavent exp 02/18/14                                                                                                    |                                                           |                                  |                                 |
| Resubmittal expected 02/19/14 Copy From                                                                                                    | Copy From                                                 | <u> </u>                         |                                 |
| Compliance Review - Did Not F 02/19/14 Address                                                                                                    | Address                                                   |                                  |                                 |
| Approval expected 02/21/14 City                                                                                                    | City                                                      |                                  |                                 |
| Forms Tools Services State                                                                                                    | Zip State                                                 | Zip                              |                                 |
| RESPA Servicing Disclosure                                                                                                    | count Transaction or Pequeet Credit                       |                                  |                                 |
| Section 32 HOEPA                                                                                                    | ceound, managedon of nequest creak                        |                                  |                                 |
| Section 35 HPML mortgage loan app                                                                                                    | plication                                                 |                                  |                                 |
| Self-Employed Income 1084                                                                                                    |                                                           |                                  |                                 |
| Settlement Service Provider List                                                                                                    |                                                           |                                  |                                 |
| Statement of Denial                                                                                                    |                                                           |                                  |                                 |
| State-Specific Disclosure Information Description of A                                                                                                    | ction Taken                                               |                                  |                                 |
| Tax Information                                                                                                    |                                                           |                                  |                                 |
| Transmittal Summary                                                                                                    |                                                           |                                  |                                 |
| TX Broker Disclosure                                                                                                    |                                                           |                                  |                                 |
| ULDOPUD                                                                                                    | on(s) for Credit Denial. Termination or Other Action Take | an:                              |                                 |
| USUA Management                                                                                                    | 0.000                                                     |                                  |                                 |
| IN/ Comparison                                                                                                    | C. INCOME                                                 |                                  |                                 |
| I My Income Worksheet                                                                                                    | Income Insufficie                                         | in for Amount of Creat Requested |                                 |
| Change of the second second seco | rivumper or creux references Provided 🔛 Unable to Verity  | income                           |                                 |
| V Snow in Alpha Order V SngW All                                                                                                    | Verify Credit References                                  |                                  |                                 |
|                                                                                                    |                                                           |                                  | 05/12 07:17* Wednesday 1/27/201 |

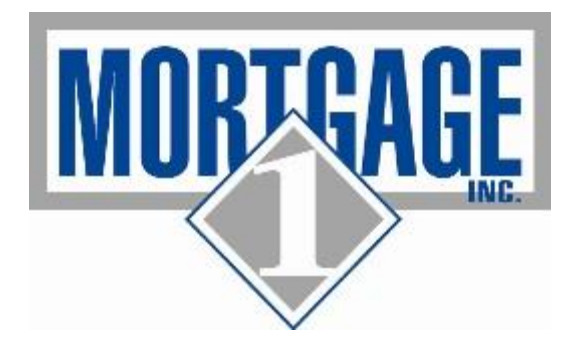

d. Ensure the PRESENT ADDRESS section is completed for ALL borrowers as that is the address that will print on the denial notice. If it is not there, just click on the drop down and choose present address (or mailing address if different) and then click the copy from.

| Encompass - Build 15.2.0.4 - https://BE909027. | ea.elliemae.net\$BE909027 - Idavid - 3000909027       |                                                    |                        |                                   |
|------------------------------------------------|-------------------------------------------------------|----------------------------------------------------|------------------------|-----------------------------------|
| Encompass View Loan Eorms Verifs               | Iools Services Help 🔅 Loan Iools                      |                                                    |                        |                                   |
| Home Pipeline Loan Trades Contact              | ts Dashboard Reports                                  |                                                    | •                      | All Services Fully Operational    |
| 2 Borrowers Alice Firstimer                    | • 2                                                   |                                                    |                        | 📫 efeller 🛛 🔒 🗶                   |
| 42817 N Hampton Drive 18                       | Loan #: 13058769 LTV: 74.375/74.375                   | Rate: 4.375% Est Clo                               | using Date: 01/15/2014 |                                   |
| Sterling Heights, MI 48314 Loa                 | in Amount: \$595,000.00 DTI: 14.019/14.943            | 🕄 🗋 Nat Locked 🛛 🤱 Br                              | M. Derek Fasi          |                                   |
|                                                | Charles work of Decilal                               |                                                    |                        |                                   |
| Completes Report Mayort etc. 0201101           | attement of bennar                                    |                                                    |                        |                                   |
| Compliance Report Mavent exp 02/11/14          | Denial Information                                    |                                                    |                        | Â                                 |
| Compliance Report Mavent exp 02/11/14          | Date Denied 01/27/2016                                |                                                    |                        |                                   |
| Compliance Report Mavent exp 02/11/14          | Denied By Modance 1 hc [3]                            |                                                    |                        |                                   |
| Compliance Report Mavent exp 02/11/14          | Denied by Mongage Tillo                               |                                                    |                        |                                   |
| Compliance Report Mavent exp 02/11/14          | Malled on 01/2/1/2016                                 |                                                    |                        |                                   |
| Compliance Report Mavent exp 02/14/14          | Borrower                                              | Co-Borrower                                        |                        |                                   |
| Compliance Report Mavent exp 02/14/14          | First Mana Alice                                      | EastMass                                           |                        | E                                 |
| Compliance Report Mayert exp 02/14/14          | First Name Alce                                       | First Name                                         |                        |                                   |
| Compliance Report Mayert exa 02/14/14          | Middle                                                | Middle                                             |                        |                                   |
| Compliance Report Mavent exp 02/14/14          | Last Name Firstimer Suffix                            | Last Name Suffix                                   |                        |                                   |
| Compliance Report Mavent exp 02/18/14          | Present Address                                       | Present Address                                    |                        |                                   |
| Compliance Report Mavent exp 02/18/14          |                                                       |                                                    |                        |                                   |
| Resubmittal expected 02/19/14                  | Copy From                                             | Copy From                                          |                        |                                   |
| Compliance Review - Did Not F 02/19/14         | Address Present Address                               | Address                                            |                        |                                   |
| Approval expected 02/21/14                     | City Mailing Address                                  | City                                               |                        |                                   |
| Forms Tools Services                           | State Subject Address p                               | State Zip                                          |                        |                                   |
| RESPA Servicing Disclosure                     | Description of Account, Transaction or Request Cr     | edit                                               |                        |                                   |
| Section 32 HOEPA<br>Social 25 HDM              | anatanan kan anatantan                                |                                                    |                        |                                   |
| Self-Employed Income 1084                      | mongage loan application                              |                                                    |                        |                                   |
| Settlement Service Provider List               |                                                       |                                                    |                        |                                   |
| Statement of Denial                            |                                                       |                                                    |                        |                                   |
| State-Specific Disclosure Information          | Description of Action Taken                           |                                                    |                        |                                   |
| Tax Information                                |                                                       |                                                    |                        |                                   |
| Iransmttal Summary                             |                                                       |                                                    |                        |                                   |
| LL DORDO                                       |                                                       |                                                    |                        |                                   |
| USDA Management                                | 1. Principal Reason(s) for Credit Denial, Termination | n or Other Action Taken:                           |                        |                                   |
| UVV Asset Worksheet                            | A. CREDIT                                             | C. INCOME                                          |                        |                                   |
| UVV Comparison                                 | No Credit File                                        | Income Insufficient for Amount of Credit Requested |                        |                                   |
| UV/ Income Worksheet +                         | Insufficient Number of Credit References Provider     | Unable to Verify Income                            |                        |                                   |
| Show in Alpha Order Show All                   | Limited Credit Experience                             | D. RESIDENCY                                       |                        | +                                 |
| Press F1 for Help                              |                                                       |                                                    | DENIALX81 (            | 05/12 07:17* Wednesday, 1/27/2016 |

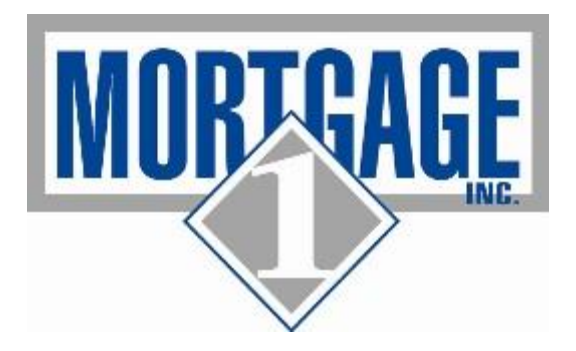

e. **DESCRIPTION OF ACCOUNT, TRANSACTION OR REQUEST CREDIT**. This should be auto-populated to read "mortgage loan application". If it is not, please complete

| E Encompass - Build 15.2.0.3 - https://BE909027.e                                                                                                    | ticre gets Ve for Verset Verset Verse |                                                    |              |                                            |
|----------------------------------------------------------------------------------------------------|----------------------------------------------------------------------------------------------------|----------------------------------------------------|--------------|--------------------------------------------|
| The compare use to 2000 a 2000 a 2 |                                                                                                    |                                                    |              |                                            |
| Home Pipeline Loan Trades Contact                                                                                                    | s Dashboard Reports                                                                                                    |                                                    |              | All Services Fully Operational             |
| Borrowers John Q Public and Whitchy Wome                                                                                                    | an 🔹 🗹                                                                                                    |                                                    |              | 📫 crotter 🗐 🔒 🗶                            |
| 43456 Mound Road 12                                                                                                    | Loan #: 13049974 LTV: 74.074/74.074                                                                                                    | Rate: Est Clo                                      | ing Date: // |                                            |
| Sterling Heights, MI 48313 Loan                                                                                                    | n Amount: \$100,000.00 DTI: 4.800/4.800                                                                                                    | 🖹 Not Locked 🛛 🤱 FS                                | Admin User 👻 |                                            |
| Alerts & Messages Log                                                                                                    | Statement of Denial                                                                                                    |                                                    |              |                                            |
| (i) Milestone List is in manual mode.                                                                                                    | Denial Information                                                                                                    |                                                    |              |                                            |
| File Started 06/02/13 A                                                                                                    | Date Denied //                                                                                                    |                                                    |              |                                            |
| Forms previewed by Mark 07/23/13                                                                                                    | Denied By                                                                                                    |                                                    |              |                                            |
| Forms previewed by Mark 07/23/13 =                                                                                                    | Mailed on 11/10/2014                                                                                                    |                                                    |              |                                            |
| Forms previewed by Mark 07/23/13                                                                                                    |                                                                                                    |                                                    |              |                                            |
| Forms previewed by Mark 07/23/13                                                                                                    | Borrower                                                                                                    | Co-Borrower                                        |              |                                            |
| Forms printed by Mark Bux 07/23/13                                                                                                    |                                                                                                    |                                                    |              | =                                          |
| Forms previewed by Mark 07/23/13                                                                                                    | First Name John                                                                                                    | First Name Writchy                                 |              |                                            |
| Forms previewed by Mark 07/23/13                                                                                                    | Middle Q                                                                                                    | Middle                                             |              |                                            |
| Forms previewed by Mark 07/23/13                                                                                                    | Last Name Public Suffix                                                                                                    | Last Name Woman Suffix                             |              |                                            |
| Forms previewed by Mark 07/23/13                                                                                                    | Dressent Address                                                                                                    | Present Address                                    |              |                                            |
| Automated Email Sent 07/23/13                                                                                                    | Ficacini Addreaa                                                                                                    | Fileaciii Addreaa                                  |              |                                            |
| Forms previewed by Mark 07/23/13                                                                                                    | Copy From Present Address                                                                                                    | Copy From                                          |              |                                            |
| Forms previewed by Mark 07/23/13                                                                                                    | Address 222 Kotter                                                                                                    | Address                                            |              |                                            |
| Forms printed by Mark Buc 0/123/13 +                                                                                                    | City Warran                                                                                                    | Chu                                                |              |                                            |
| Forms Tools Services                                                                                                    | State MI Zip 48089                                                                                                    | State Zip                                          |              |                                            |
| Request for Copy of Tax Return (Classic)                                                                                                    |                                                                                                    |                                                    |              |                                            |
| Request for Transcript of Tax                                                                                                    | Description of Account, Transaction of Request Cr                                                                                                    | edit                                               |              |                                            |
| Request for Transcript of Tax (Classic)                                                                                                    | Mortgage Loan Application                                                                                                    |                                                    |              |                                            |
| Residual Income Calculator                                                                                                    |                                                                                                    |                                                    |              |                                            |
| RESPA Servicing Disclosure                                                                                                    |                                                                                                    |                                                    |              |                                            |
| Section 32 HOEPA                                                                                                    |                                                                                                    |                                                    |              |                                            |
| Section 35 HPML                                                                                                    | Description of Action Taken                                                                                                    |                                                    |              |                                            |
| Self-Employed Income 1084                                                                                                    | Personal Withdown                                                                                                    |                                                    |              |                                            |
| Settlement Service Provider List                                                                                                    |                                                                                                    |                                                    |              |                                            |
| Statement of Denial                                                                                                    |                                                                                                    |                                                    |              |                                            |
| Tax Information                                                                                                    | 1. Principal Reason(s) for Credit Denial, Terminatio                                                                                                    | n or Other Action Taken:                           |              |                                            |
| Transmittel Summery                                                                                                    | A CREDIT                                                                                                    | C. INCOME                                          |              |                                            |
| TX Broker Disclosure                                                                                                    | No Credit File                                                                                                    | Income Insufficient for Amount of Credit Requested |              |                                            |
| ULDD/PDD +                                                                                                    | Insufficient Number of Credit References Provided                                                                                                    | Unable to Verify Income                            |              |                                            |
| Show in Alpha Order IV Show All                                                                                                    | Limited Credit Experience                                                                                                    |                                                    |              |                                            |
|                                                                                                    | Inable to Verify Credit References                                                                                                    | D. RESIDENCY                                       |              |                                            |
| Press F1 for Help                                                                                                    |                                                                                                    |                                                    |              | DENIAL.X71 01/15 10:27* Tuesday, 1/12/2016 |

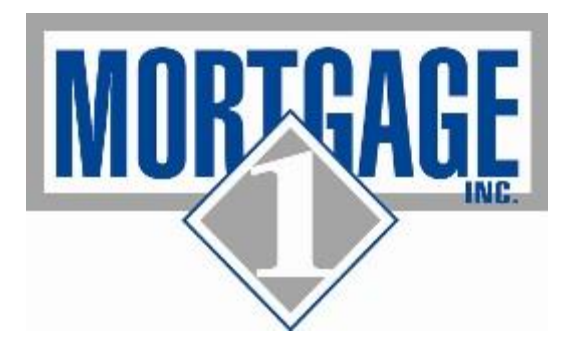

D. DESCRIPTION OF ACTION TAKEN. You will need to type in the description of why you are denying the loan. The description should mirror one of the acceptable reasons listed above

| E Encompass - Build 15.20.4 - https://BE909027.ea.elliemae.net\$8E909027 - Idavid - 3000909027                                                                                                    |                                              |
|----------------------------------------------------------------------------------------------------|----------------------------------------------|
| Encompass View Loan Forms Verifs Iools Services Help 😋 Loan Iools                                                                                                    |                                              |
| Home Ppeline Loan Trades Contacts Dashboard Reports                                                                                                    | Al Services Fully Operational                |
| Borrowers Alco Framer                                                                                                    | 📫 crottor 🖙 🔒 🗙                              |
| A 42817 N Hammon Drive 190 Loon # 13065750 170-74 375 Date: 4 375% Est Chaine Date: 0116/2014                                                                                                    |                                              |
| Stering Heights, Mi 4314 LonA manuf. \$555,000.00 DT: 14,019/14,943 C. Nt Locked C. Barry C. Barry C. Barry C. Stering Heights, Mi 4314                                                                                                    |                                              |
|                                                                                                    |                                              |
| Image: State State State         Log         Log         Statement of Denial                                                                                                    |                                              |
| Compliance Report Maverat exp 02/11/14 A Last Name Firstimer Suffix Last Name Suffix                                                                                                    | *                                            |
| Compliance Report Mavent ex; 02/11/14 Present Address Present Address                                                                                                    |                                              |
| Complence Report Maverit exa 02/11/4                                                                                                    |                                              |
| Completice Report Mayerit ex; U2/17/4 Copy From Copy From                                                                                                    |                                              |
| Comparison Rever May 2011/14 Address Address                                                                                                    |                                              |
| Comparison Reard Merce Reard Merce Rear Order And City City                                                                                                    |                                              |
| Compared report more and 201917                                                                                                    |                                              |
| Complement Report Movert exa 02/14/14                                                                                                    |                                              |
| Compliance Report Mayorit exa 02/14/14 Description of Account, Transaction or Request Credit                                                                                                    |                                              |
| Compliance Report Mayorit exp 02/14/14 mortgage loan application                                                                                                    |                                              |
| Complence Report Mayert exp 02/14/14                                                                                                    |                                              |
| Compliance Report Mayont exp 02/18/14                                                                                                    | E. C. C. C. C. C. C. C. C. C. C. C. C. C.    |
| Compliance Report Mayent exp 02/19/14                                                                                                    |                                              |
| Resubmittal expected 02/19/14 Description of Action Taken                                                                                                    |                                              |
| Compliance Review - Did Not F 02/19/14                                                                                                    |                                              |
| Approval expected 02/21/14                                                                                                    |                                              |
| Forms Tools Services                                                                                                    |                                              |
| RESPA Servicing Disclosure 1. Principal Reason(s) for Credit Denial, Termination or Other Action Taken:                                                                                                    |                                              |
| Section 32 HOEPA A. CREDIT C. INCOME                                                                                                    |                                              |
| Section 35 HPML No Credit File Income Insufficient for Amount of Credit Requested                                                                                                    |                                              |
| Self-oracle Selformer Tool Insufficient Number of Credit References Provided Unable to Verify Income                                                                                                    |                                              |
| Stelement of herid                                                                                                    |                                              |
| State-Specific Disclosure Information                                                                                                    |                                              |
| Tax Information Gamma Charles for Concern Concern Conc |                                              |
| Transmittal Summary Unable to Verify Residence                                                                                                    |                                              |
| TX Broker Disclosure Insufficient Income for Total Obligations F OTHER                                                                                                    |                                              |
| ULDO/PDO Unaccestable Payment Record on Credit Analication Incomplete                                                                                                    |                                              |
| USDA Monagement Previous Mortgage Inadequate Collateral                                                                                                    |                                              |
| UV Asset Worksheet Delinquent Credit Obligations Unacceptable Property                                                                                                    |                                              |
| UW Comparison Bahruptcy Insufficient Data - Property                                                                                                    |                                              |
| Uwincome worksneet   Unacceptable iype of Creat Keterences Provided  Unacceptable Appraisal                                                                                                    |                                              |
| V Show in Alpha Order V Show All Creat Performance Warrow Certifi Rureau Benort Unacceptable Lessehold Estate                                                                                                    |                                              |
|                                                                                                    | DENIAL X74 05/12 07:17* Wad-seday 1 (27/2016 |

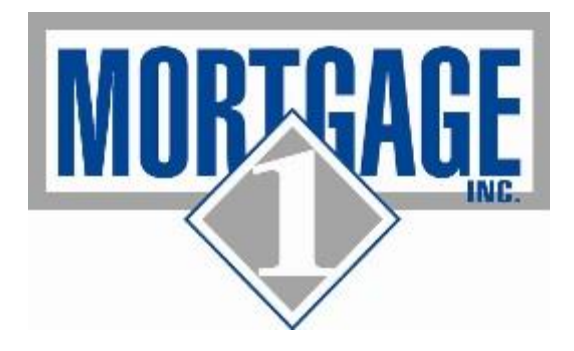

E. In the Section called Principal Reason for Credit Denial, termination or Other Action Taken section. Check the box that corresponds with the reason. If there is not a preprinted box for it then you check the blank box and type in the reason

| E Encompass - Build 15.2.0.4 - https://BE909027 | .ea.elliemae.net\$BE909027 - Idavid - 3000909027                                                                                                    |                                   |
|-------------------------------------------------|----------------------------------------------------------------------------------------------------|-----------------------------------|
| Encompass View Loan Forms Verifs                | Iools Services Help 🗳 Loan Iools                                                                                                    |                                   |
| Home Pipeline Loan Trades Contac                | ts Dashboard Reports                                                                                                    | Al Services Fully Operational     |
| Sorrowers Alice Firstimer                       | • 2                                                                                                    | 📫 crotter 🗐 🔒 🗶                   |
| 付 42817 N Hampton Drive 1                       | Loan #: 13058769 LTV: 74.375/74.375 Rate: 4.375% Est Closing Date: 01/15/2014                                                                                                    |                                   |
| Sterling Heights, MI 48314 Lo                   | an Amount: \$595,000.00 DTI: 14.019/14.943 🗋 Not Locked S. EM: Derek Fasi 👻                                                                                                    |                                   |
|                                                 |                                                                                                    |                                   |
| 37 Alerts & Messages Log                        | Statement of Denial                                                                                                    |                                   |
| Compliance Report Mavent exp 02/11/14           | CREDIT SCORE SUB 580 FOR FHA OR CONDITON RATING OF C5 OR C6 ON AN AS-IS APPRAISAL, ETC                                                                                                    | *                                 |
| Compliance Report Mavent exp 02/11/14           |                                                                                                    |                                   |
| Compliance Report Mavent exp 02/11/14           |                                                                                                    |                                   |
| Comptance Report Mayert exp 02/11/14            | 1. Principal Reason(s) for Creat Denial, reminiation of Other Action Taken:                                                                                                    |                                   |
| Compliance Report Mayert exp 02/11/14           | A. CREDIT C. INCOME                                                                                                    |                                   |
| Compliance Report Mayert exp 02/11/14           | No Credit File                                                                                                    |                                   |
| Compliance Report Mavent eva 02/14/14           | Insufficient Number of Credit References Provided Vinable to Verify Income                                                                                                    |                                   |
| Compliance Report Mayert exa 02/14/14           | Limited Credit Experience D. RESIDENCY                                                                                                    |                                   |
| Compliance Report Mavent exa 02/14/14           | Unable to Verify Creat References Temporary Residence                                                                                                    |                                   |
| Compliance Report Mavent exp 02/14/14           | Reposession or Collection Action or Judgment                                                                                                    |                                   |
| Compliance Report Mavent exp 02/14/14           | Excessive Obligations Unable to Verify Residence                                                                                                    |                                   |
| Compliance Report Mavent exp 02/18/14           | Insufficient Income for Total Obligations E. OTHER                                                                                                    |                                   |
| Compliance Report Mavent exp 02/18/14           | Unacceptable Payment Record on Credit Application Incomplete                                                                                                    |                                   |
| Resubmittal expected 02/19/14                   | Previous Mortgage  Inadequate Collateral                                                                                                    |                                   |
| Compliance Review - Did Not F 02/19/14          | Unacceptable Property                                                                                                    |                                   |
| Approval expected 02/21/14                      | Damoupucy     Insufficient Data - Property     Insufficient Data - Property                                                                                                    |                                   |
| Forms Tools Services                            | Dracceptable Type of of our restriction of the second second |                                   |
| RESPA Servicing Disclosure                      | Number of Recent Inquiries on Credit Bureau Report                                                                                                    | E                                 |
| Section 32 HOEPA                                | Value or Type of Collateral is Not Sufficient                                                                                                    |                                   |
| Section 35 HPML                                 | B. EMPLOYMENT STATUS     We do not grant credit to any applicant on     We do not grant credit to any applicant on                                                                                                    |                                   |
| Self-Employed Income 1084                       |                                                                                                    |                                   |
| Settlement Service Provider List                | Lengun of Employment     Transcrate creations Freelowment                                                                                                    |                                   |
| Statement of Denial                             | E remporary or require employment                                                                                                    |                                   |
| State-Specific Disclosure Information           | 2. Disclosure of use of information obtained from an outside source.                                                                                                    |                                   |
| Tax Information                                 | In compliance with Fair Credit Act, Section 615, your application was declined either wholly or partly because of:                                                                                                    |                                   |
| Transmittal Summary                             | Information obtained in a report from a consumer reporting agency:                                                                                                    |                                   |
| LA Broker Disclosure                            | Name                                                                                                    |                                   |
| USDA Management                                 |                                                                                                    |                                   |
| LW Asset Worksheet                              |                                                                                                    |                                   |
| UVY Comparison                                  | City                                                                                                    |                                   |
| UVV Income Worksheet +                          | State Zip                                                                                                    |                                   |
| Show in Alpha Order Show All                    | Phone (2)                                                                                                    |                                   |
|                                                 |                                                                                                    | τ                                 |
|                                                 |                                                                                                    | 05/12/07/178 Wedeender: 1/27/2016 |

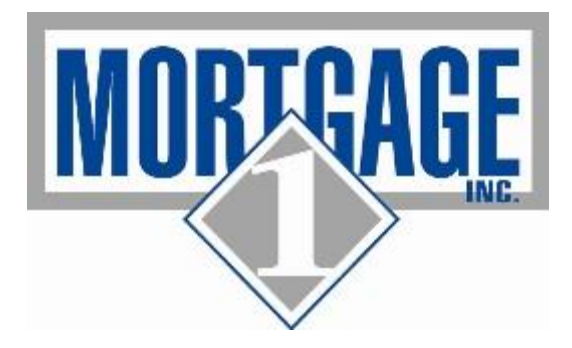

- F. In the Section Disclosure of Use of Information Obtained From an Outside Source, follow the below:
  - i. If a credit report was run, the credit agency information should already be input but if not, please input. CHECK THE BOX
  - ii. The second section should be checked that states "We also obtained your credit score ... " CHECK THE BOX
  - iii. Leave the last 2 boxes unchecked

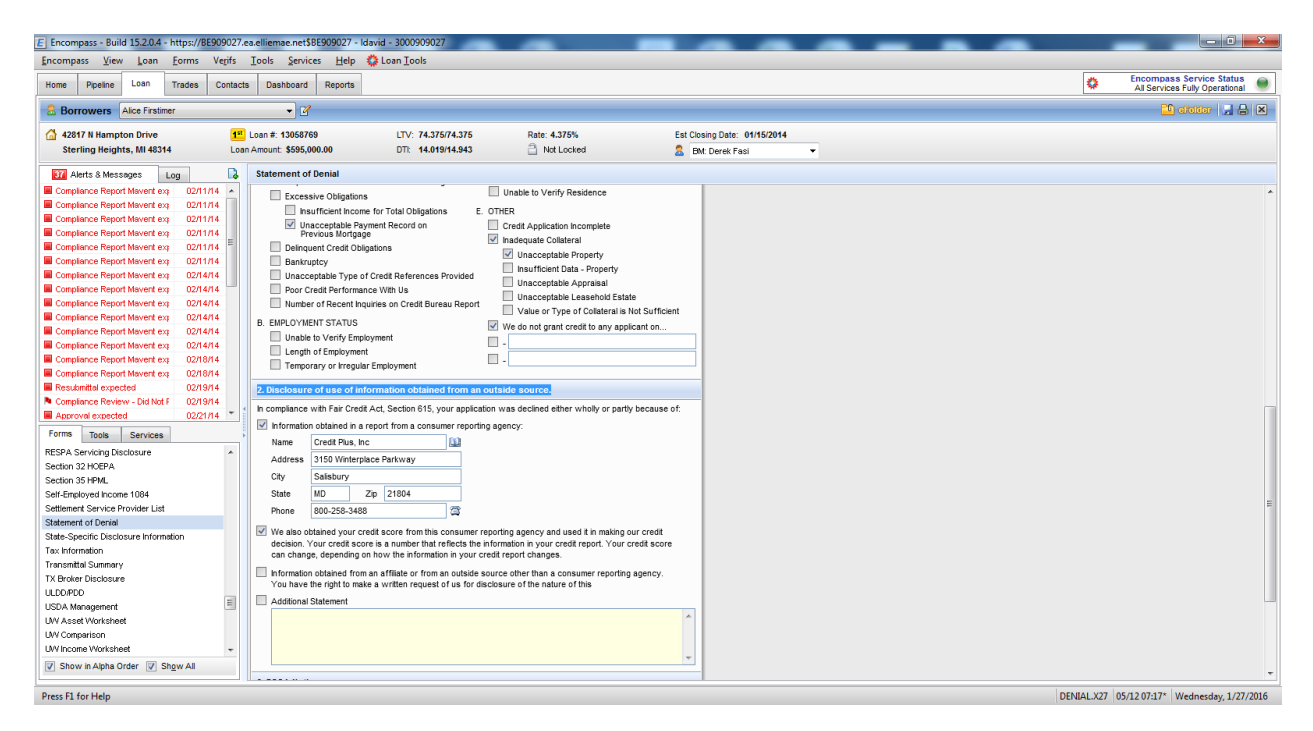

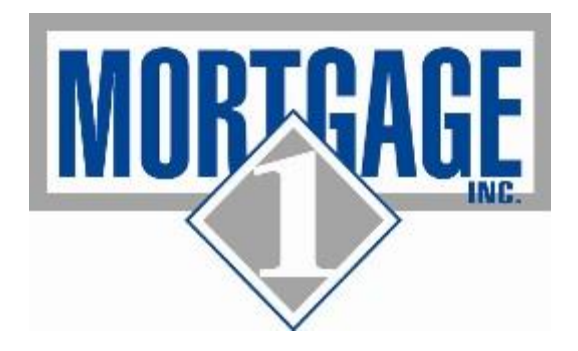

G. ECOA Notice Section: Please ensure that you complete this and always choose **FEDERAL TRADE COMISSION** from the rolodex as that is who regulates us

| Section 32 HOEPA                      |   | City       |                                                                               |
|---------------------------------------|---|------------|-------------------------------------------------------------------------------|
| Section 35 HPML                       |   | State      |                                                                               |
| Self-Employed Income 1084             |   | Siale      |                                                                               |
| Settlement Service Provider List      |   | Phone      |                                                                               |
| Statement of Denial                   |   |            |                                                                               |
| State-Specific Disclosure Information |   | 4. ECOA No | otice                                                                         |
| Tax Information                       |   |            |                                                                               |
| Transmittal Summary                   |   | The Federa | agency that administers compliance with this law concerning this creditor is: |
| TX Broker Disclosure                  |   | Name       | Federal Trade Commission                                                      |
| ULDD/PDD                              |   | Address    | Equal Credit Opportunity Section                                              |
| USDA Management                       | = | Address2   |                                                                               |
| UW Asset Worksheet                    |   | OT .       |                                                                               |
| UVV Comparison                        |   | City       | vvasnington                                                                   |
| UW Income Worksheet                   |   | State      | DC Zip 20580                                                                  |
| UW Income Worksheet v2                |   | Phone      | 877-382-HELP 🛱                                                                |
| VA 26-0286 Loan Summary               | - |            |                                                                               |
| Chausia Alaba Orden 💷 Chaus All       |   |            |                                                                               |

## 4. Go to the HMDA INFORMATION screen under FORMS

- a. In the LOAN INFORMATION SECTION:
  - i. Loan Purpose: Select either Home Purchase or Refinancing (Self Explanatory)
  - ii. <u>PreApprovals</u>: Please check the appropriate choice. Refinances should always show as "Not Applicable". If no address on purchase, choose the "Pre-Approval was Requested". If loan has property address, choose the "Pre-Approval Not Requested".
  - iii. <u>Lien Status</u>: Should always read as Secured by First Lien (Exception for Florida Bond 2<sup>nd</sup> liens originated in our system)
  - iv. HOEPA Status: Should show as NOT a HOEPA Loan
  - v. <u>Rate Spread</u>: Should enter NA for all
  - vi. <u>Property Type</u>: Ensure this is filled out correctly
  - vii. <u>GEOCODE BUTTON and EDIT CHECK button:</u> Ensure that you are click on BOTH of these links. The GEOCODE button will ensure that the MSA, County, State and census Track info will be accurate. . \*\*\*\* IF THERE IS NO PROPERTY ADDRESS, PLEASE INPUT "NA" IN THE MSA, COUNTY , STATE AND CENSUS TRACK FIELDS\*\*\* The EDIT CHECK button will ensure that all the necessary information has been input corrected such as race, ethnicity, county codes, etc.

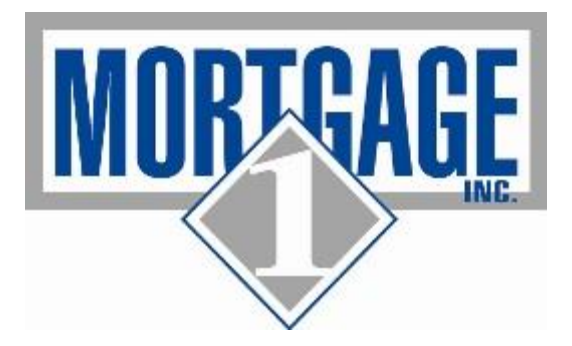

IF there are errors, YOU NEED TO CORRECT THEM and then rerun this check. Error codes starting with "Q" do not necessarily need correction as they may be for items such as no income which would be acceptable on streamline loans; however, ENSURE you correct all error codes beginning with a "V"

| Encompass - Build 15.2.0.3 - https://BE909027.4                                                                                                    | ea.elliemae.net\$BE909027 - Idavid - 3000909027                                                                                                    |                 |   |                                                            |  |  |
|----------------------------------------------------------------------------------------------------|----------------------------------------------------------------------------------------------------|-----------------|---|------------------------------------------------------------|--|--|
|                                                                                                    |                                                                                                    |                 |   |                                                            |  |  |
| Home Pipeline Loan Trades Contact                                                                                                    | s Dashboard Reports                                                                                                    |                 | 0 | Encompass Service Status<br>All Services Fully Operational |  |  |
| Borrowers John Q Public and Whitchy Wom                                                                                                    | migungs 100 1202 - Mino / Edward Balance - Mino / Edward Balance - Mino / Mino / Edward Balance - Mino / Mino / Edward Balance - Mino / Mino / Edward Balance - Mino / Mino / Edward Balance - Mino / Mino / Edward Balance - Mino / Mino / Edward Balance - Mino / Mino / Min |                 |   |                                                            |  |  |
| Incompany: John Labour Hard Control Control C |                                                                                                    |                 |   |                                                            |  |  |
|                                                                                                    |                                                                                                    |                 |   |                                                            |  |  |
| Incorpora, Mark 2020, http://doi.org/10/00/07-adamissor/11/00/07-adamissor/11/00/07      |                                                                                                    |                 |   |                                                            |  |  |
| Contract         Note         Note                                                                                                    |                                                                                                    |                 |   |                                                            |  |  |
| HMDA 2 HMDA Information Home Counseling Providers                                                                                                    | Type of Purchaser Loan was not original                                                                                                    | ted or not sold |   |                                                            |  |  |
| HUD \$100 Down Max Mtg Calc V/S<br>HUD 1003 Addendum                                                                                                    | Action Taken File Closed for incomp<br>Action Date 01/15/2016                                                                                                    | Jeteness V      |   |                                                            |  |  |
| HUD-928005b Conditional Commitment                                                                                                    | Reason(s) for Denial                                                                                                    |                 |   |                                                            |  |  |
| HUD-92900LT FHA Loan Transmittal<br>Important Dates                                                                                                    | Reason for Denial #1                                                                                                    | <u> </u>        |   |                                                            |  |  |
| Income Analysis                                                                                                    | Reason for Denial #3                                                                                                    | · ·             |   |                                                            |  |  |
| Income Worksheet                                                                                                    | Information for Government Monitoring                                                                                                    |                 |   |                                                            |  |  |
| Show in Alpha Order 👽 Show All                                                                                                    | Borrower                                                                                                    | Co-Borrower     |   | +                                                          |  |  |
| Press F1 for Help                                                                                                    |                                                                                                    |                 |   | 1393 01/12 13:39* Friday, 1/15/2016                        |  |  |

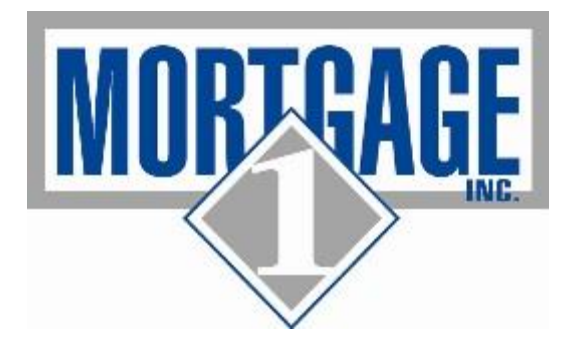

- b. In the ORIGINATION INFORMATION SECTION :
  - i. <u>Type of Purchaser</u>: Choose "Loan was not originated or not sold" from dropdown
  - ii. Action Taken: Choose the "APPLICATION DENIED "
  - iii. <u>Action Date</u>: Input the DATE you are sending out DENIAL. **\*\*This should match** the date you input on the Statement of Denial screen as the mailed on date\*\*

| E Encompass - Build 15.2.0.4 - https://BE90902                                                                                        | 7.ea.elliemae.net\$BE909027 - Idavid - 3000909027                                                                                                    |                                                                                                    |                                             |             | - 0 - ×                                                    |
|----------------------------------------------------------------------------------------------------|----------------------------------------------------------------------------------------------------|----------------------------------------------------------------------------------------------------|---------------------------------------------|-------------|------------------------------------------------------------|
| Encompass View Loan Forms Verifs                                                                                                    | Iools Services Help 🔅 Loan Iools                                                                                                    |                                                                                                    |                                             |             |                                                            |
| Home Pipeline Loan Trades Conte                                                                                                    | acts Dashboard Reports                                                                                                    |                                                                                                    |                                             | ٥           | Encompass Service Status<br>All Services Fully Operational |
| 2 Borrowers Alice Firstimer                                                                                                    | • 2                                                                                                    |                                                                                                    |                                             |             | 📫 efelder 🚽 🛔 🗙                                            |
| 42817 N Hampton Drive Sterling Heights, MI 48314                                                                                      | ILoan #: 13058769         LTV: 74.375           oan Amount: \$595,000.00         DTI: 14.019/                                                                                                    | 74.375 Rate: 4.375%<br>14.943 🗋 Not Locked                                                                                                    | Est Closing Date: 01/15/2014 BM: Derek Fasi |             |                                                            |
| Alerts & Messages Log                                                                                                    | HMDA Information                                                                                                    |                                                                                                    |                                             |             |                                                            |
|                                                                                                    | Loan Furpose Refinancing V<br>Loan Type Conv VA<br>FRA USDARNS<br>Presporvsts Net Applicable V<br>HOEPA Status<br>Lon Status Secured by a first len V<br>APR 3.604<br>Lock Date //<br>Lock Date //<br>Rate Spread NA   | Census Tract 2306.02<br>Exclude basin from MUDA report<br>Studied Property<br>Address 42817.N Hampton Drive<br>City Sterling Heights<br>State III 2p 45314<br>Property Vyll Be ♥ Primary<br>Property Will Be ♥ Primary<br>Secondary<br>Investment |                                             |             |                                                            |
| Forms Tools Services FNMA Streamined 1003 Fredde Mac Additional Data                                                                  | Rate Spread         Geocode           Origination Information            Type of Purchaser         Loan was not original Application denied Action Taken           Action Taken         Application denied Action Date | Edit Check NIMLS info                                                                                                    |                                             |             | 1                                                          |
| GFE Important Dates Modification<br>HMDA 2                                                                                            | Pear on (s) for Denial                                                                                                    |                                                                                                    |                                             |             |                                                            |
| HMDA Information<br>Home Counseling Providers<br>HUD 5100 Down Max Mtg Calc WS<br>HUD 1030 Addendum<br>HUD-56001 Property Improvement | Reason for Denial #1 Reason for Denial #2 Reason for Denial #3                                                                                                    |                                                                                                    |                                             |             |                                                            |
| HUD-928005b Conditional Commitment<br>HUD-929001 T EHA Loan Transmittal                                                               | Information for Government Monitoring                                                                                                    |                                                                                                    |                                             |             |                                                            |
| Income Analysis<br>Income Calculation Worksheet Borrower 1<br>Income Worksheet +                                                      | Borrower I do not wish to furnish this information Ethnicity Not Hispanic or Latino                                                                                                    | Co-Borrower  I do not wish to furnish this information  Ethnicity                                                                                                    |                                             |             |                                                            |
| Show in Alpha Order V Show All                                                                                                    | Race American Indian or Alaskan Native                                                                                                    | Race American Indian or Alaskan Native                                                                                                    |                                             |             |                                                            |
|                                                                                                    |                                                                                                    |                                                                                                    |                                             | editcheck 0 | 5/12 07:17* Wednesday, 1/27/2016                           |

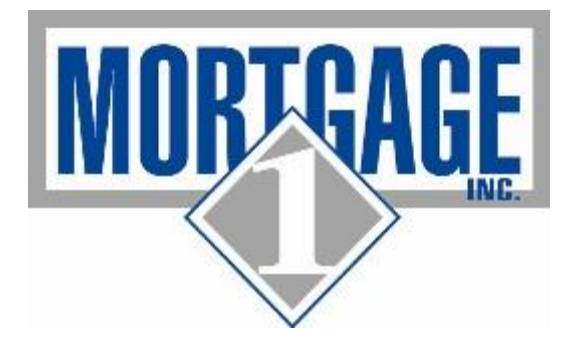

- c. In the REASON FOR DENIAL SECTION:
  - Please pick a reason (or reasons) for denial. These should match the reasons you chose on the Statement of Denial Screen. (For example, if you denied due to borrower not having traditional trades, then you would choose the reason as "CREDIT"

| E Encompass - Build 15.2.0.4 - https://BE909027 | .ea.elliemae.net\$8E909027 - Idavid - 3000909027                                                                                                    |                                                             |  |
|-------------------------------------------------|----------------------------------------------------------------------------------------------------|-------------------------------------------------------------|--|
| Encompass View Loan Forms Verifs                | Iools Services Help 🛟 Loan Iools                                                                                                    |                                                             |  |
| Home Pipeline Loan Trades Contac                | ts Deshboard Reports                                                                                                    | Encompass Service Status     All Services Fully Operational |  |
| 8 Borrowers Alice Firstimer                     | • • • • • • • • • • • • • • • • • • •                                                                                                    | 📫 efelder 🔛 🔒 🗶                                             |  |
| 🚰 42817 N Hampton Drive 🚹                       | Loan #: 13058769 LTV: 74.375/74.375 Rate: 4.375% Est Closing Date: 01/15/2014                                                                                                    |                                                             |  |
| Sterling Heights, MI 48314 Lo                   | an Amount: \$595,000.00 DTt: 14.019/14.943 📄 Not Locked 🚪 ENt: Derek Fasi 👻                                                                                                    |                                                             |  |
| Alerts & Messages Log                           | HMDA Information                                                                                                    |                                                             |  |
|                                                 | Loan Purpose Refinancing V Census Tract 2306.02                                                                                                    | *                                                           |  |
|                                                 | Laan Type V Conv VA                                                                                                    |                                                             |  |
|                                                 | FHA USDA-RHS Subject Property                                                                                                    |                                                             |  |
|                                                 | Preapprovals Not Applicable 🗸 Address 42817 N Hampton Drive                                                                                                    |                                                             |  |
|                                                 | HOEPA Status Not a HOEPA Loan 🗸 City Sterling Heights                                                                                                    |                                                             |  |
|                                                 | Lien Status Secured by a first lien V State MI Zip 48314                                                                                                    |                                                             |  |
|                                                 | APR 3.604                                                                                                    |                                                             |  |
|                                                 | Lock Date // Property Type One-to-fourFamily                                                                                                    |                                                             |  |
|                                                 | Loan Term 360 Property Will Be V Primary                                                                                                    |                                                             |  |
|                                                 | Rate Spread NA Secondary                                                                                                    |                                                             |  |
|                                                 | Investment                                                                                                    |                                                             |  |
|                                                 | Rate Spread Geocode Edit Check NMLS Info                                                                                                    | -                                                           |  |
|                                                 | Origination Information                                                                                                    |                                                             |  |
| Forms Tools Services                            | Type of Purchaser Loan was not originated or not sold                                                                                                    |                                                             |  |
|                                                 |                                                                                                    |                                                             |  |
| Freddie Mac Additional Data                     | Action Date 01/27/2016                                                                                                    |                                                             |  |
| HMDA 2                                          | Personal for Depin                                                                                                    |                                                             |  |
| HMDA Information                                |                                                                                                    |                                                             |  |
| Home Counseling Providers                       | Reson for Denial #1                                                                                                    |                                                             |  |
| HUD 1003 Addendum                               | Resolution for Using 72 Debt to Income Ratio                                                                                                    |                                                             |  |
| HUD-56001 Property Improvement                  | Kesson for Jenial #3 Employment history<br>Credit history                                                                                                    |                                                             |  |
| HUD-928005b Conditional Commitment              | Information for Governm Colletral Leads                                                                                                    |                                                             |  |
| HUD-92900LT FHA Loan Transmittal                | Borrower Unverfidable hformation rower                                                                                                    |                                                             |  |
| Income Analysis                                 | Creat application incomplete<br>I do not wish to furnish Mortgage insurance denied not wish to furnish this information                                                                                                    |                                                             |  |
| Income Calculation Worksheet Borrower 1         | Ethology Met Hispacie or 18th V Ethology                                                                                                    |                                                             |  |
| Income Worksheet                                | Race and an analysis of the second second se |                                                             |  |
| Show in Alpha Order V Show All                  | Anima in an an a state and a state and a s | Ŧ                                                           |  |
| Press F1 for Help                               | HMC                                                                                                    | A.X21 05/12 07:17* Wednesday, 1/27/2016                     |  |

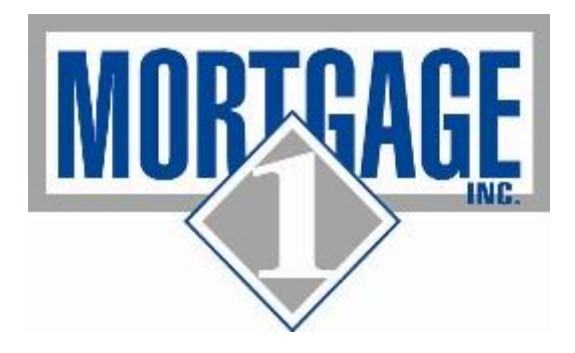

ii. In the INFORMATION FOR GOVERNMENT MONITORING SECTION: Ensure all information is completed for all borrowers

| E Encompass - Build 15.2.0.4 - https://BE909027.ea.elliemae.net\$BE909027 | - Idavid - 3000909027                                         |                              | - 0 <mark>- ×</mark>                                       |
|---------------------------------------------------------------------------|---------------------------------------------------------------|------------------------------|------------------------------------------------------------|
| Encompass View Loan Forms Verifs Tools Services Help                      | 🔅 Loan Iools                                                  |                              |                                                            |
| Home Pipeline Loan Trades Contacts Dashboard Reports                      |                                                               | 0                            | Encompass Service Status<br>All Services Fully Operational |
| Borrowers Alice Firstimer                                                 |                                                               |                              | 📫 efolder 🛛 🔒 🛛                                            |
| 🚰 42817 N Hampton Drive 12 Loan #: 13058769                               | LTV: 74.375/74.375 Rate: 4.375%                               | Est Closing Date: 01/15/2014 |                                                            |
| Sterling Heights, MI 48314 Loan Amount: \$595,000.00                      | DTI: 14.019/14.943                                            | SM: Derek Fasi 🔹             |                                                            |
| Alerts & Messages Log 🔒 HMDA Information                                  |                                                               |                              |                                                            |
| Rate Spread NA                                                            | Secondary<br>Investment                                       |                              |                                                            |
| Rate Spread                                                               | d Geocode Edit Check NMLS Info                                |                              |                                                            |
| Origination Information                                                   |                                                               |                              |                                                            |
| Type of Purchaser                                                         | Loan was not originated or not sold                           |                              |                                                            |
| Action Taken                                                              | Application denied                                            |                              |                                                            |
| Action Date                                                               | 01/27/2016                                                    |                              |                                                            |
| Reason(s) for Denial                                                      |                                                               |                              |                                                            |
| Reason for Denial #1                                                      | Credit history                                                |                              |                                                            |
| Reason for Denial #2                                                      | ×                                                             |                              |                                                            |
| Reason for Denial #3                                                      | ×                                                             |                              |                                                            |
| Information for Govern                                                    | iment Monitoring                                              |                              |                                                            |
| Forms Tools Services Borrower                                             | Co-Borrower                                                   | -                            |                                                            |
| FNMA Streamlined 1003<br>Freddie Mac Additional Data                      | h this information                                            |                              |                                                            |
| GFE Important Dates Modification                                          | Latino                                                        |                              |                                                            |
| HMDA 2 Race American In                                                   | dian or Alaskan Native R8CE American Indian or Alaskan Native |                              |                                                            |
| Home Counseling Providers Asian                                           | Asian                                                         |                              |                                                            |
| HUD \$100 Down Max Mtg Calc WS Black or A fr                              | ican American Black or African American                       |                              |                                                            |
| HUD 1003 Addendum E Native Haw                                            | alian or Native Hawaiian or                                   |                              |                                                            |
| HUD-928005b Conditional Commitment                                        | White                                                         |                              |                                                            |
| HUD-92900LT FHA Loan Transmittel                                          | not provided Information not provided                         |                              |                                                            |
| Important Dates Not applicable                                            | le Not applicable                                             |                              |                                                            |
| Income Anarysis Sex Male                                                  | No co-applicant                                               |                              |                                                            |
| Income Worksheet +                                                        | Sex                                                           |                              |                                                            |
| Show in Alpha Order V Show All HMDA_DENIAL04                              |                                                               | 4                            |                                                            |
|                                                                           |                                                               |                              | 05/12.07-17* Wednesday 1/27/2016                           |

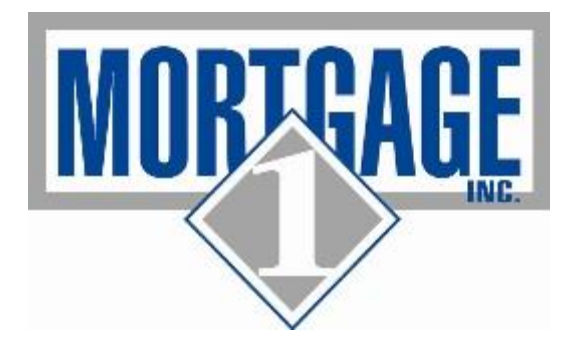

4. PREVIEW the STATEMENT OF DENIAL AND THEN PRINT THE FORM to the EFolder. Please review the form FIRST to ensure you have completed all required fields. <u>ENSURE THAT YOU HAVE THE BRANCH</u> <u>MANAGER SIGN THE NOTICE BEFORE YOU SAVE IT TO THE EFOLDER</u>. All other borrower documentation that you have gathered should ALSO be uploaded and scanned to the EFolder so that we have a complete record of all the information we received from the borrower.

| Print            |                       | -            |                  |                |          |                     |              | x |
|------------------|-----------------------|--------------|------------------|----------------|----------|---------------------|--------------|---|
| Form Groups      | Standard Forms        | Custom Forms |                  |                |          |                     |              |   |
| Look In 🔯 Pu     | blic Forms Groups     | •            |                  | Selected Forms | (1)      |                     | ÷            | ₽ |
| Name             |                       |              |                  | Name           |          |                     |              |   |
| 틣 Closing        |                       |              | 1                | 📋 Statement Of | Denial   |                     |              |   |
| 🚞 Conventional   |                       |              |                  |                |          |                     |              |   |
| 🚐 FHA            |                       |              |                  |                |          |                     |              |   |
| 틣 Towne          |                       |              |                  |                |          |                     |              |   |
| 🚐 VA             |                       |              |                  |                |          |                     |              |   |
| 🔔 2010 Re-Disclo | sure (GFE, Itemizatio | n and TIL)   |                  |                |          |                     |              |   |
| 🔔 Emergency Cor  | npliance Docs         |              |                  |                |          |                     |              |   |
|                  |                       |              |                  |                |          |                     |              |   |
|                  |                       |              |                  |                |          |                     |              | _ |
|                  |                       |              | Add >            |                |          |                     |              |   |
|                  |                       |              |                  |                |          |                     |              | _ |
|                  |                       |              | < <u>R</u> emove |                |          |                     |              |   |
|                  |                       |              |                  |                |          |                     |              |   |
|                  |                       |              |                  |                |          |                     |              |   |
|                  |                       |              |                  |                |          |                     |              |   |
|                  |                       |              |                  |                |          |                     |              |   |
|                  |                       |              |                  |                |          |                     |              |   |
|                  |                       |              |                  |                |          |                     |              |   |
|                  |                       |              |                  |                |          |                     |              |   |
|                  |                       |              |                  |                |          |                     |              |   |
|                  |                       |              |                  |                |          |                     |              |   |
|                  |                       |              |                  |                |          |                     |              |   |
|                  |                       |              |                  |                |          |                     |              |   |
|                  |                       |              |                  | •              |          |                     |              | 4 |
| Close after prin | t or preview          |              |                  |                | Options: | Print forms with bo | orrower data | • |
|                  |                       |              |                  |                |          |                     |              |   |
| 2 Learn more     |                       |              | Previe           | w Print        | Print to | File Add to eFold   | ler Close    |   |

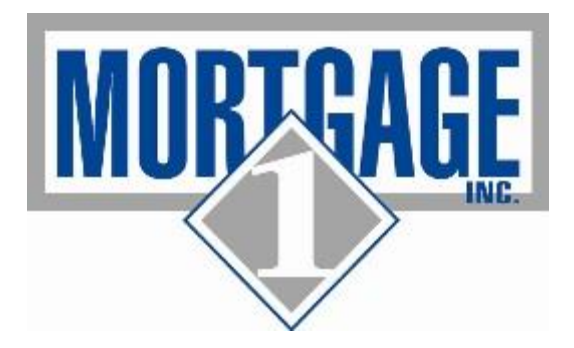

5. Put the Statement of Denials in the mail to the consumer or electronically send to the consumer

| N 🔍 🔍 75% 🔹 |                                                                                                    |                                                                                                    |  |
|-------------|----------------------------------------------------------------------------------------------------|----------------------------------------------------------------------------------------------------|--|
|             | Statement of Credit Denial, Ter                                                                                                    | mination, or Change                                                                                                    |  |
|             | Andreast After Fredhan                                                                                                    |                                                                                                    |  |
|             | Applicant: Alice Firstimer                                                                                                    | Loan Number: 13058763                                                                                                    |  |
|             | Address:                                                                                                    | Loan Amount: \$ 595,000.00                                                                                                    |  |
|             |                                                                                                    | Interest Rate: 4.375 %                                                                                                    |  |
|             |                                                                                                    | Term: 360 Months                                                                                                    |  |
|             | Description of Account, Transaction, or Requested Credit:                                                                                                    |                                                                                                    |  |
|             | mortgage loan application                                                                                                    |                                                                                                    |  |
|             |                                                                                                    |                                                                                                    |  |
|             | Description of Action Taken:                                                                                                    |                                                                                                    |  |
|             | CREDIT SCORE SUB 500 FOR PRA OR CONDITION RATING OF CS                                                                                                    | IR CO UN AN AS-IS AFFRAISAL, EIC                                                                                                    |  |
|             | Part I. Principal Reason(s) for Credit Denial, Termination                                                                                                    | , or Other Action Taken                                                                                                    |  |
|             | In compliance with Regulation 'B' (Equal Credit Opportunity Act), you are<br>renewal of credit has been declined. The decision to deny your application                                                                                                    | advised that your recent application for an extension or<br>was based on the following reason(s).                                                                                                    |  |
|             | A. Credit C. Incor                                                                                                    | ne                                                                                                    |  |
|             | (X) No credit file ()                                                                                                    | Income insufficient for amount of credit requested                                                                                                    |  |
|             | ( ) Insufficient number of oredit references provided (X)                                                                                                    | Unable to verify income                                                                                                    |  |
|             | Limited credit experience     D. Resi     D. Resi                                                                                                    | dency                                                                                                    |  |
|             | ( ) Garnishment attachment foredosure renoscession ( )                                                                                                    | Temporary residence                                                                                                    |  |
|             | or collection action or judgment                                                                                                    | Length of residence                                                                                                    |  |
|             | ( ) Excessive obligations                                                                                                    | Unable to verify residence                                                                                                    |  |
|             | ( ) Insufficient income for total obligations E. Othe                                                                                                    | r<br>Cardinaraliatian internalate                                                                                                    |  |
|             | ( x ) Unacceptable payment record on previous ( )                                                                                                    | Credit application incomplete                                                                                                    |  |
|             | ( ) Delinquest credit obligations                                                                                                    | (X) Unaccentable property                                                                                                    |  |
|             | ( ) Bankruptov                                                                                                    | ( ) Insufficient data - property                                                                                                    |  |
|             | <ul> <li>Unacceptable type of credit references provided</li> </ul>                                                                                                    | ( ) Unacceptable appraisal                                                                                                    |  |
|             | <ul> <li>Poor credit performance with us</li> </ul>                                                                                                    | ( ) Unacceptable leasehold estate                                                                                                    |  |
|             | ( ) Number of recent inquiries on credit bureau report                                                                                                    | ( ) Value or type of collateral is not sufficient                                                                                                    |  |
|             | B. Employment Status (X)                                                                                                    | and conditions you have requested                                                                                                    |  |
|             | ( ) Unable to verify employment ( )                                                                                                    |                                                                                                    |  |
|             | ( ) Temporary or irregular employment ( )                                                                                                    |                                                                                                    |  |
|             | Part II. Disclosure of Use of Information Obtained from a                                                                                                    | n Outside Source                                                                                                    |  |
|             | This section should be completed if the credit decision was based<br>obtained from an outside source.                                                                                                    | in whole or in part on information that has been                                                                                                    |  |
|             | ( X) Our oresid decision was based in whole or part on information<br>agency tasks balow. Won wave a right noter the Tair Credit Rep<br>credit file at the consumer-reporting agency. The reporting age<br>supply specific reasons with we have denied credit by our. You<br>the reporting agency, if you regist IT not later than 80 days and<br>matter with the reporting agency. | obtained in a report from the consumer-reporting<br>only also be available of how the intermediate of your<br>toy played no part in our decision and is unable to<br>also have a right to a face coyor of your coport from<br>you receive this notice. In addition, if you find that<br>a or incomplex, you have the right to depute the |  |
|             |                                                                                                    |                                                                                                    |  |
|             | Name: Credit Plus, Inc                                                                                                    |                                                                                                    |  |

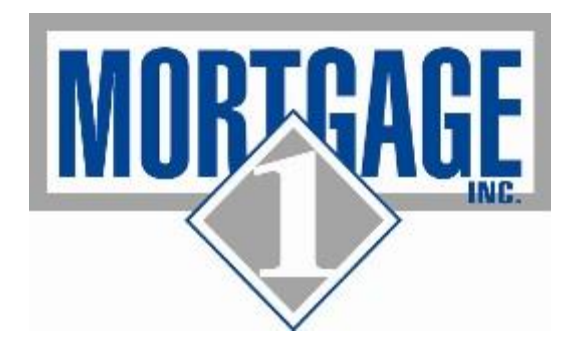

6. Click on the Move to Folder icon located in the upper right hand corner of the screen and move the Loan to the correct Adverse Loans bucket. You will move to Adverse Loans based on the year you denied the loan (i.e. If I denied in 2016, then I move it to the 2016 Adverse Loans)

## VERY IMPORTANT THAT YOU DO NOT MOVE ANY LOANS INTO THE **ADVERSE FOLDER UNTIL YOU HAVE COMPLETED ALL STEPS LISTED ABOVE**

| E Encompass                      | s - Build 15.2.0.3 - https://BE90902                                      | 7.ea.elliemae.net\$BE909027 - Idavi | id - 3000909027      | -             | -                               |                            | _             |                                 |                                 | - 0 ×                          |  |  |  |  |  |
|----------------------------------|---------------------------------------------------------------------------|-------------------------------------|----------------------|---------------|---------------------------------|----------------------------|---------------|---------------------------------|---------------------------------|--------------------------------|--|--|--|--|--|
| Encompass View Pipeline Help     |                                                                           |                                     |                      |               |                                 |                            |               |                                 |                                 |                                |  |  |  |  |  |
| Home Pip                         | peline Loan Trades Conta                                                  | cts Dashboard Reports               |                      |               |                                 |                            |               |                                 | Encompass Se<br>All Services Fu | rvice Status<br>ly Operational |  |  |  |  |  |
| Pipeline View Ltzzies View 🔹 🗐 🖉 |                                                                           |                                     |                      |               |                                 |                            |               |                                 |                                 |                                |  |  |  |  |  |
| Loan Folder                      | Loan Folder All Folders Vew All Loans Company Internal Organization All Q |                                     |                      |               |                                 |                            |               |                                 |                                 |                                |  |  |  |  |  |
| Ether Long b                     |                                                                           |                                     |                      |               |                                 |                            |               |                                 |                                 |                                |  |  |  |  |  |
| Filter: Loan P                   |                                                                           |                                     |                      |               |                                 |                            |               |                                 |                                 |                                |  |  |  |  |  |
|                                  |                                                                           |                                     |                      |               |                                 |                            |               |                                 |                                 |                                |  |  |  |  |  |
| AJerts Mess                      | s Loan Number                                                             | Dorrower Name                       | Last Finished Milest | Last Finish 🔺 | Company - Users Organization Co | Current Loan Team Member - | Loan Purpose  | Loan Program                    | Loan Orncer                     | Loan Processor                 |  |  |  |  |  |
|                                  | 13045574                                                                  | Dublia Jaka O                       | Charled              | 06/00/00/2 0  | Mahi                            | S Mark Warkens             | •<br>Durehaaa | Eannia Mamanath 20 year fired   | 🗖 Mark Markana                  | Mark Dushisk                   |  |  |  |  |  |
|                                  | 13049974                                                                  | 🚠 Public, John Q                    | Started              | 06/02/2013 0  | MAIN                            | Mark vyorkens              | Purchase      | rannie nomepath - 30 year tixed | Mark Workens                    | Mark Budnick                   |  |  |  |  |  |
|                                  |                                                                           |                                     |                      |               |                                 |                            |               |                                 |                                 |                                |  |  |  |  |  |
|                                  |                                                                           |                                     |                      |               |                                 |                            |               |                                 |                                 |                                |  |  |  |  |  |
|                                  |                                                                           |                                     |                      |               |                                 |                            |               |                                 |                                 |                                |  |  |  |  |  |
|                                  |                                                                           |                                     |                      |               |                                 |                            |               |                                 |                                 |                                |  |  |  |  |  |
|                                  |                                                                           |                                     |                      |               |                                 |                            |               |                                 |                                 |                                |  |  |  |  |  |
|                                  |                                                                           |                                     |                      |               |                                 |                            |               |                                 |                                 |                                |  |  |  |  |  |
|                                  |                                                                           |                                     |                      |               |                                 |                            |               |                                 |                                 |                                |  |  |  |  |  |
|                                  |                                                                           |                                     |                      |               |                                 |                            |               |                                 |                                 |                                |  |  |  |  |  |
|                                  |                                                                           |                                     |                      |               |                                 |                            |               |                                 |                                 |                                |  |  |  |  |  |
|                                  |                                                                           |                                     |                      |               |                                 |                            |               |                                 |                                 |                                |  |  |  |  |  |
|                                  |                                                                           |                                     |                      |               |                                 |                            |               |                                 |                                 |                                |  |  |  |  |  |
|                                  |                                                                           |                                     |                      |               |                                 |                            |               |                                 |                                 |                                |  |  |  |  |  |
|                                  |                                                                           |                                     |                      |               |                                 |                            |               |                                 |                                 |                                |  |  |  |  |  |
|                                  |                                                                           |                                     |                      |               |                                 |                            |               |                                 |                                 |                                |  |  |  |  |  |
|                                  |                                                                           |                                     |                      |               |                                 |                            |               |                                 |                                 |                                |  |  |  |  |  |
|                                  |                                                                           |                                     |                      |               |                                 |                            |               |                                 |                                 |                                |  |  |  |  |  |
|                                  |                                                                           |                                     |                      |               |                                 |                            |               |                                 |                                 |                                |  |  |  |  |  |
|                                  |                                                                           |                                     |                      |               |                                 |                            |               |                                 |                                 |                                |  |  |  |  |  |
|                                  |                                                                           |                                     |                      |               |                                 |                            |               |                                 |                                 |                                |  |  |  |  |  |
|                                  |                                                                           |                                     |                      |               |                                 |                            |               |                                 |                                 |                                |  |  |  |  |  |
|                                  |                                                                           |                                     |                      |               |                                 |                            |               |                                 |                                 |                                |  |  |  |  |  |
|                                  |                                                                           |                                     |                      |               |                                 |                            |               |                                 |                                 |                                |  |  |  |  |  |
|                                  |                                                                           |                                     |                      |               |                                 |                            |               |                                 |                                 |                                |  |  |  |  |  |
|                                  |                                                                           |                                     |                      |               |                                 |                            |               |                                 |                                 |                                |  |  |  |  |  |
|                                  |                                                                           |                                     |                      |               |                                 |                            |               |                                 |                                 | •                              |  |  |  |  |  |
| Right click or                   | n a loan for more options                                                 |                                     |                      |               |                                 |                            |               |                                 | 01/15 08:12*                    | Friday, 1/15/2016              |  |  |  |  |  |

Right click on a loan for more option